1) Download mujoco200\_win64 from https://roboti.us/ download.html. Unzip the file and drop it in Documents

2) Download the license file from https://roboti.us/file/ mjkey.txt. Drop it in the bin folder inside mujoco in the previous step

3) Download the Visual Studio Installer (select community version) here: https://visualstudio.microsoft.com/ downloads/

Once the installer has downloaded, run it. When prompted to choose programs, choose the one that says "Desktop development with C++" (see screenshot below). Please restart your computer after installation.

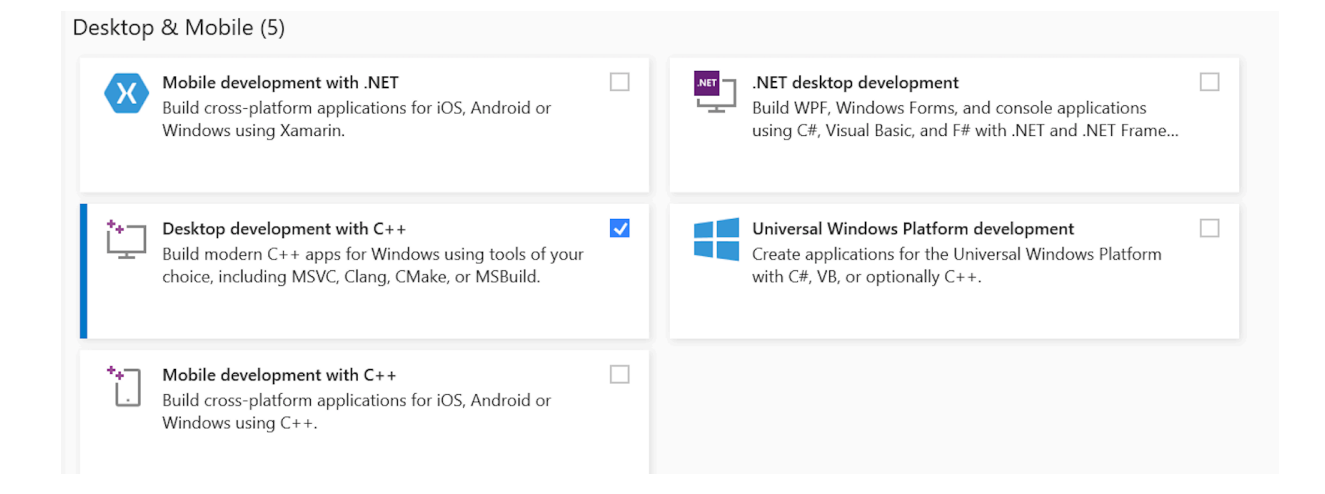

4) We will open the x64 shell to compile and run MuJoCo. Go to: Start (bottom left corner) —> Visual studio —> x64\_Native Tools Command Prompt. (see screenshot below)

|   | Inunderbolt Control Center                                         |
|---|--------------------------------------------------------------------|
|   | 🕥 Tips                                                             |
|   | V                                                                  |
|   | Video Editor                                                       |
|   | Visual Studio 2022 ^<br>New                                        |
|   | Developer Command Prompt for VS<br>New                             |
|   | New Developer PowerShell for VS 2022<br>x64 Native Tools Command P |
|   | <b>x64 Native Tools Command Prompt</b>                             |
|   | x64_x86 Cross Tools Command Pro<br>New                             |
|   | x86 Native Tools Command Prompt<br>New                             |
|   | x86_x64 Cross Tools Command Pro<br>New                             |
|   | Visual Studio 2022                                                 |
| 8 | Visual Studio Installer                                            |
| D | Voice Recorder                                                     |
|   | w                                                                  |
|   | C Weather                                                          |
| Ś | Windows Accessories                                                |
| Ф | Windows Administrative Tools 🛛 🗸                                   |

In this cmd shell, navigate to the sample folder. Then type C:\mujoco\_path\sample>make In terminal, navigate to the bin folder. Then type C: \mujoco\_path\bin>simulate ../model/arm26.xml If everything worked fine then you should see a GUI open up and an arm moving. You are all set.

5) In mujoco we will edit xml (model files) (see folder model) and write C code (see folder sample). A good editor will help write both files. I suggest downloading and installing Atom, https://atom.io/